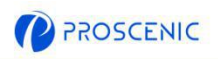

DE

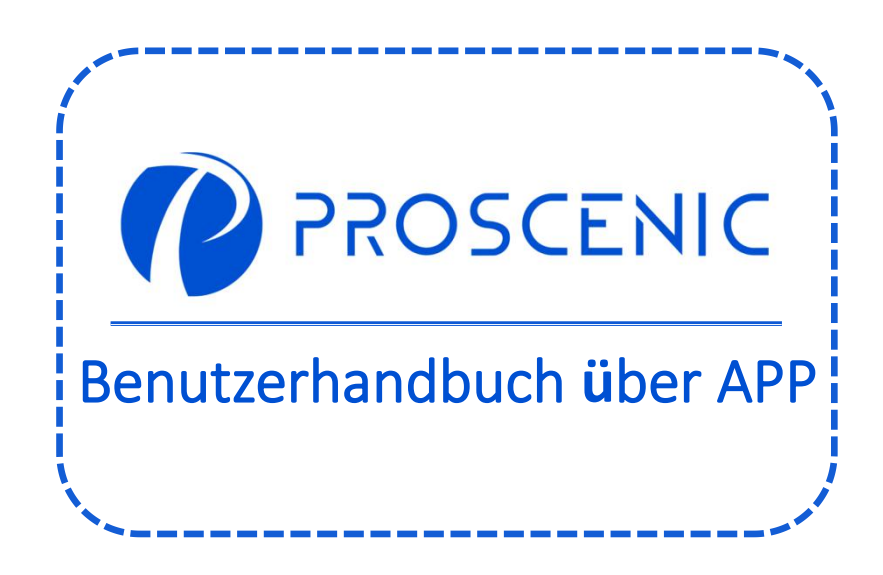

Um die erweiterten Funktionen zu erleben, es wird empfohlen, das Gerät über Proscenic App zu steuern. 1. Wie kann man den Roboter mit der Proscenic APP verbinden

Bevor Sie damit beginnen, stellen Sie bitte Folgendes sicher:
Das Gerät ist an und stellen Sie bitte sicher, dass es während der Einrichtung genügend Leistung hat.
Es ist nur mit dem 2,4-G-Netzwerk kompatibel. Wenn der Router in Ihrem Zuhause ein Dualband Router ist, wählen Sie bitte das 2,4-GHz-Netzwerk.
Der WLAN Name und das Passwort sind korrekt und verwenden Sie bitte keine Emoticon oder Sonderzeichen sowie Symbolen.
Halten Sie es und das Handy beim Verbinden so nah wie möglich am Router.

#### 1.1 APP Download und Installation

Suchen Sie im App Store (IOS-Geräte) oder Google Play (Android-Geräte) nach Proscenic APP.

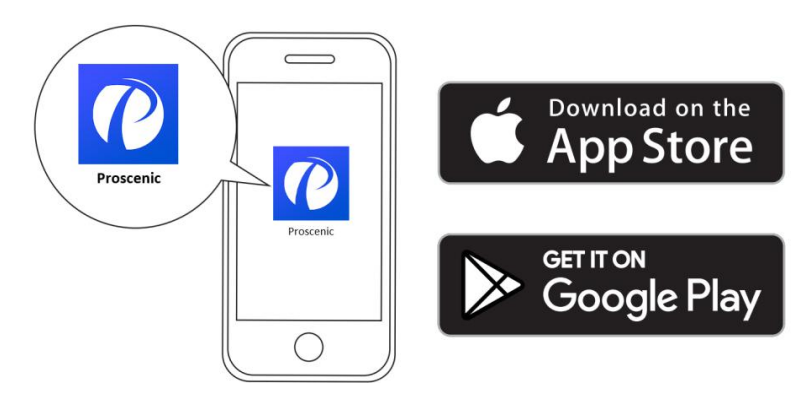

Oder scannen Sie den QR-Code unten und dann die APP herunterladen.

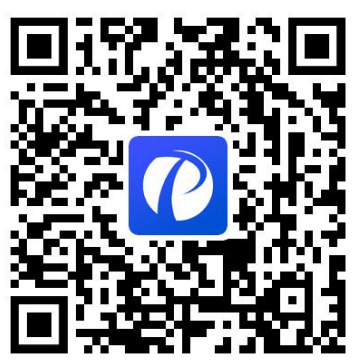

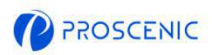

#### 1.2 WiFi Verbindung

- A. Öffnen Sie die APP und einen Account erstellen und dann loggen Sie sich ein. (Bitte stimmen Sie den Allgemeinen Geschäftsbedingungen für die Verbindung zu.)
- B. Klicken Sie "Gerät hinzufügen" und wählen Sie das Modell des Geräts.
- C. Halten Sie " ()" und " 🏠 " 5 Sek. lang gedrückt, bis die WLAN Anzeige blinkt.

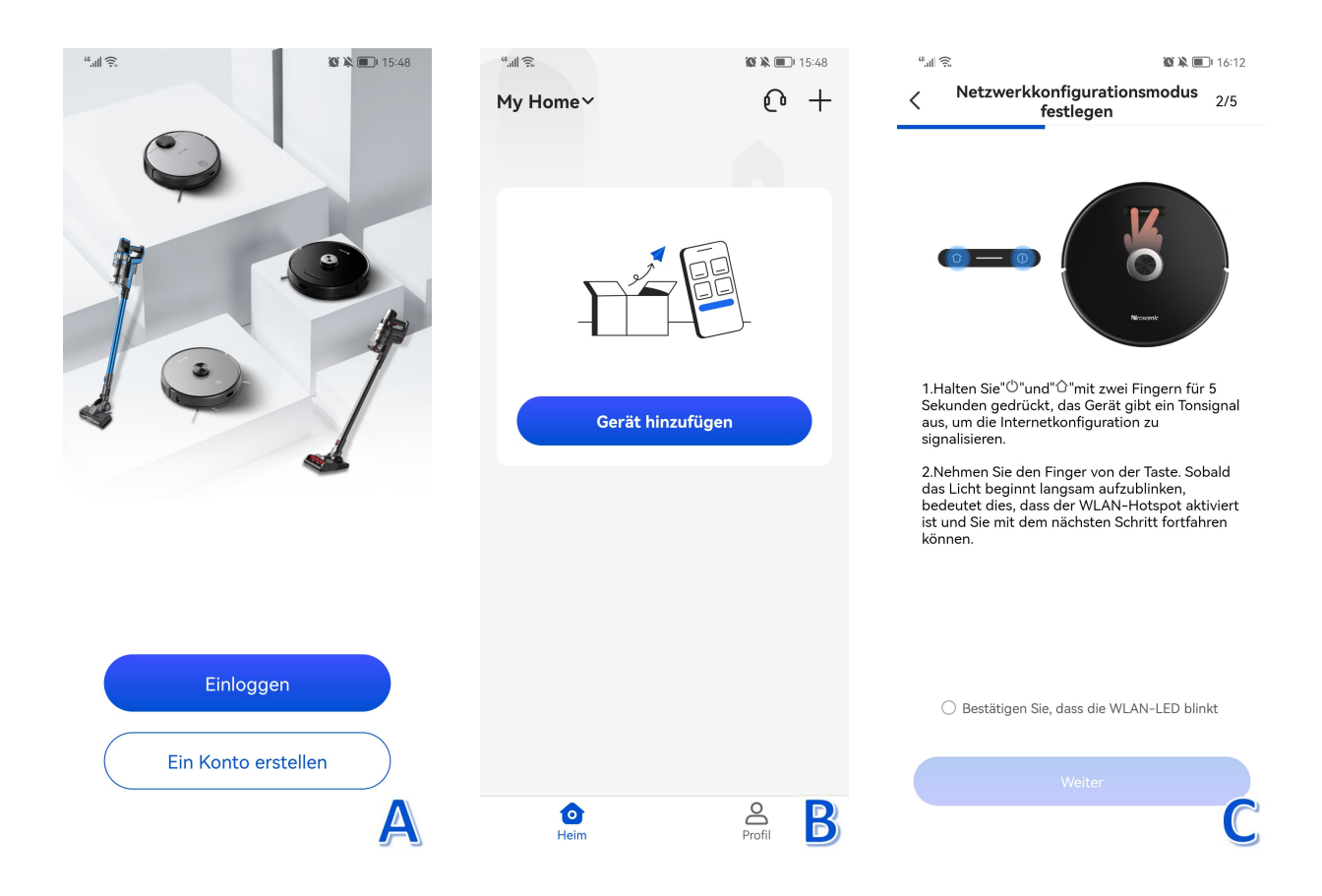

|          |                       | 1                                    |
|----------|-----------------------|--------------------------------------|
| $\frown$ | Slowly flashing blue  | Waiting for connection               |
| 0        | Rapidly flashing blue | Connecting with your wireless router |
|          | Solid blue            | Connected with your wireless router  |

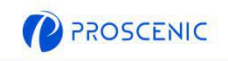

- D. Wählen Sie dasselbe 2,4-GHz-WLAN, mit dem sich das Handy verbindet, und geben Sie das WLAN-Passwort ein.
- E. Gehen Sie zur Seite der WLAN-Einstellungen und dann verbinden Sie das Hotspot namens
  - " Proscenic-XXX-XXXXXXX ".
- F. Gehen Sie zurück zur Proscenic APP und dann klicken Sie "verbinden".

| ¢ الد"<br>ت¢ الد                                                                                                    | <b>1</b> 6:11 | "III."                           | ŝ<br>                                                                                                    | Ø ¥ 🗉                                                                                                    | DI 16:10        | ".ill 🗧 | ŝ. <del>0</del>                                                                | 10 × 11                                   | <b>D</b> I 15:51 |
|----------------------------------------------------------------------------------------------------|---------------|----------------------------------|----------------------------------------------------------------------------------------------------|----------------------------------------------------------------------------------------------------|-----------------|---------|--------------------------------------------------------------------------------|-------------------------------------------|------------------|
| <ul> <li>Versuchen Sie, Ihr Gerät zu<br/>verbinden.</li> </ul>                                                        | 4/5           | <                                | Fügen Sie Ihr WLA<br>hinzu                                                                                                    | N-Netzwerk                                                                                                    | 3/5             | <       | Verbindung mit eine<br>herstellen                                              | em Gerät                                  | 5/5              |
| ✓ Proscenic-XXX                                                                                                    |               | Wäh                              | llen Sie ein Netzwerk zu<br>Gerät a<br>Unterstützt nur 2,4 G V<br>test2.4                                                                                                    | r Verbindung mi<br>us<br>VLAN-Netzwerke                                                                                        | t Ihrem         |         | Während der Verbindung zu<br>Sie Ihr Mobiltelefon und Ihr (<br>nahe an den Rou | ım Gerät leger<br>Gerät möglichs<br>Iter. | n<br>st          |
| Aktuelles WLAN-Netzwerk:APP开发专用                                                                                       | ungen         | 1<br>•                           | Bitte geben Sie das WLA<br>Anweisungen zur Netz<br>. Bitte bestätigen Sie, d<br>Kennwort korrekt eingeg                                                                                                    | W-Kennwort ein<br>werkkonfigurat<br>ass das WLAN-<br>jeben wurde.                                                              | o               |         | 100%                                                                           | )                                         |                  |
| 2.Stellen Sie eine Verbindung mit dem WL<br>Netzwerk "Proscenic-XXX" her.<br>3.Kehren Sie nach der Verbindungsherstel | AN-           | F<br>F<br>V<br>()                | . Bitte bestatigen Sie, d<br>letzwerkumgebung mit<br>requenzband betrieber<br>leimrouter ein Dual-Bar<br>ergeben Sie bitte unter<br>SSID) für das WI AN aut                                                                              | dem 2,4-GHz-<br>wird. Wenn Ihr<br>nd-Router ist,<br>schiedliche Nam                                                            | en              |         | Gerät entdecken     An der Smart Cloud anr     Geräteinitialisierung           | nelden                                    |                  |
| zu Proscenic zuruck.                                                                                                  |               | 3<br>fi<br>z<br>H<br>4<br>V<br>N | . Bitte überprüfen Sie, o<br>ür die Netzwerkaddress<br>ingerichtet ist, oder ob<br>ugewiesenen IP-Adress<br>löchstgrenze erreicht h:<br>. Wenn der Fehler für d<br>veiterhin besteht, sende<br>fail an den Kundendien<br>le@proscenic.cn | bb der MAC-Filte<br>e auf Ihrem Rour<br>die Anzahl der<br>en die<br>at.<br>ie Kopplung<br>in Sie bitte eine<br>st via service- | er<br>ter<br>E- |         |                                                                                |                                           |                  |
| Weiter                                                                                                    |               |                                  | Weite                                                                                                    | r                                                                                                    |                 |         |                                                                                |                                           |                  |
|                                                                                                    | D             |                                  |                                                                                                    |                                                                                                    | 5               |         |                                                                                |                                           | 5                |

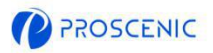

### 2. Wie kann man das Gerät über Alexa steuern

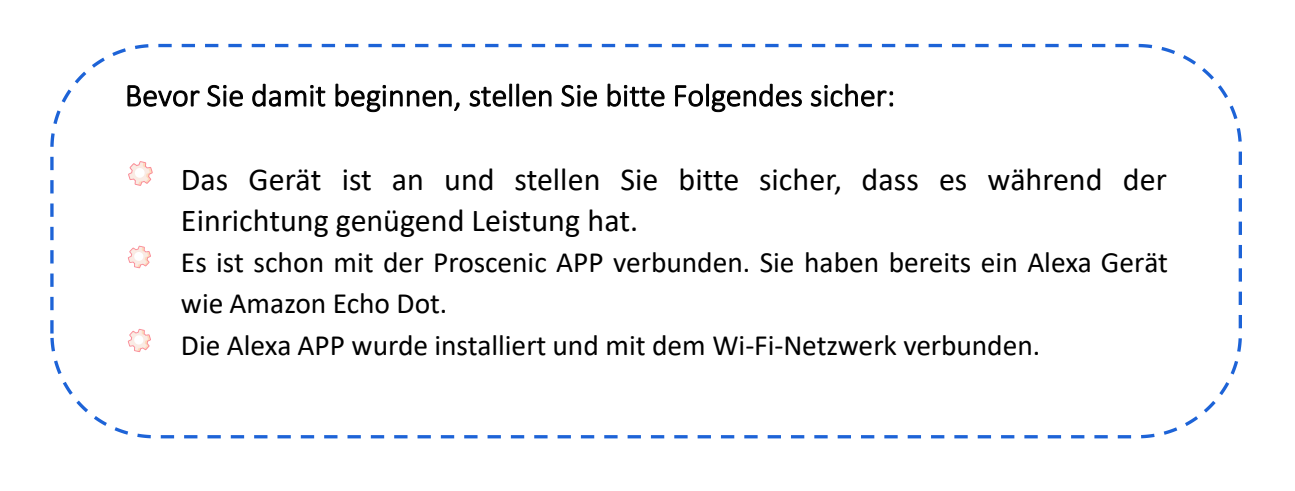

#### 2.1 Alexa Verbindung

- A. Öffnen Sie die Proscenic APP und klicken Sie "Profile".
- B. Klicken Sie dann " Amazon Alexa".
- C. Klicken Sie "sich bei Amazon anzumelden", und dann wird die Seite zur Alexa APP gehen.

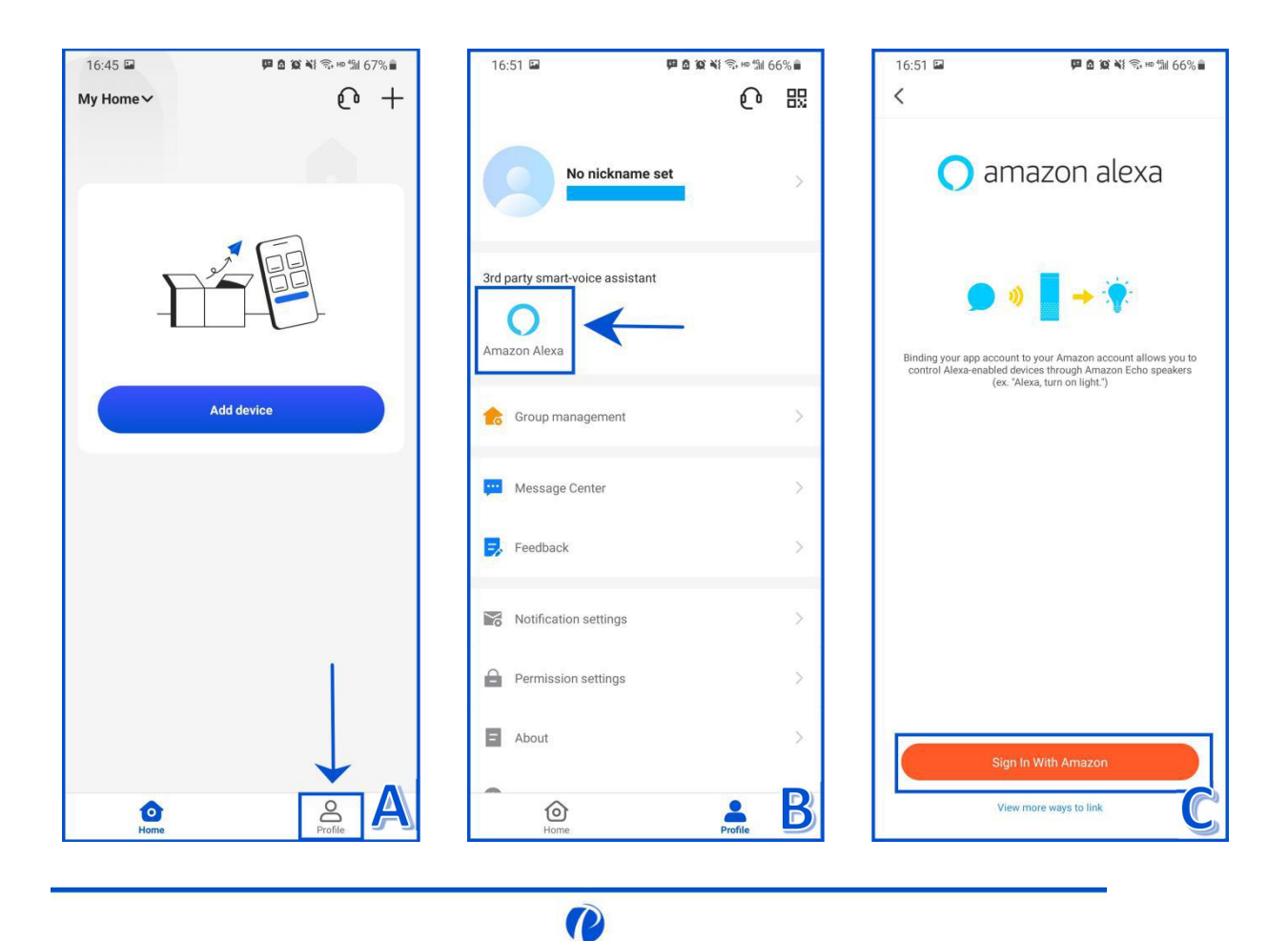

DE

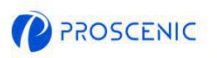

D. Klicken Sie "Link", und dann wird der Proscenic Skill aktiviert. Nach der Autorisierung kann man Alexa verwenden.

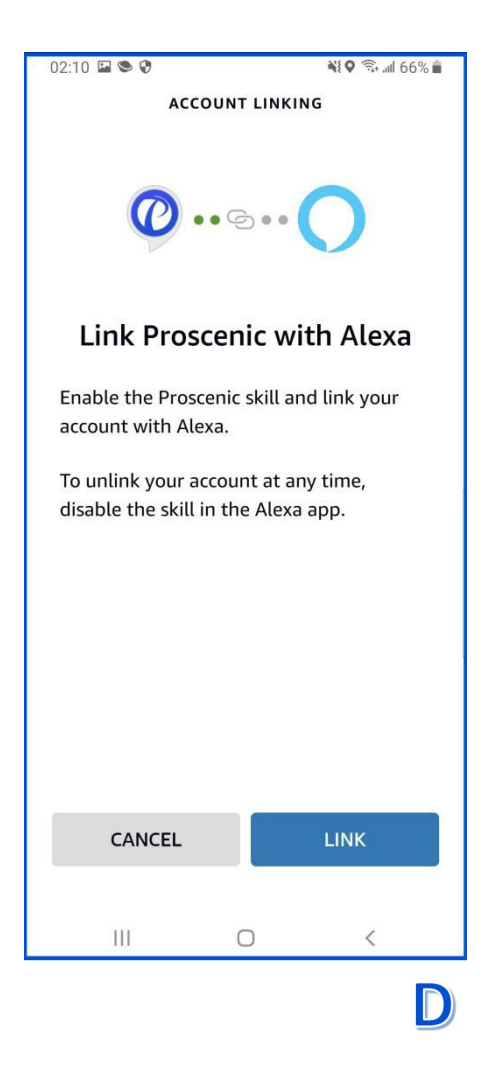

| 02:10 ⊑ € 6                | <b>લ</b> ફ જુ⊶ા∥ 6(                                     |
|----------------------------|---------------------------------------------------------|
|                            | 0                                                       |
| Already li                 | nked with Amazon<br>Alexa                               |
| You can contro<br>Amazon A | Alexa-enabled devices with<br>Alexa speakers, such as   |
| Ale                        | exa, turn on light                                      |
| Alexa, set                 | air conditioning to 20°C                                |
| Alex                       | a, turn off diffuser                                    |
| Alexa, increse             | air conditioner by 3 degrees                            |
| View                       | v more ways to link                                     |
|                            | Back                                                    |
| If you need to unlink      | s, please go to Alexa App to disabl<br>Proscenic skill. |
|                            |                                                         |
|                            |                                                         |
|                            |                                                         |
|                            |                                                         |

- 2.2 Alexa Sprachbefehle
- Alexa, schalte <Gerätename> ein
- Alexa, schalte <Gerätename> aus

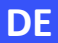

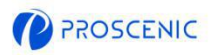

## 3. Wie kann man das Gerät über Google Assistang steuern

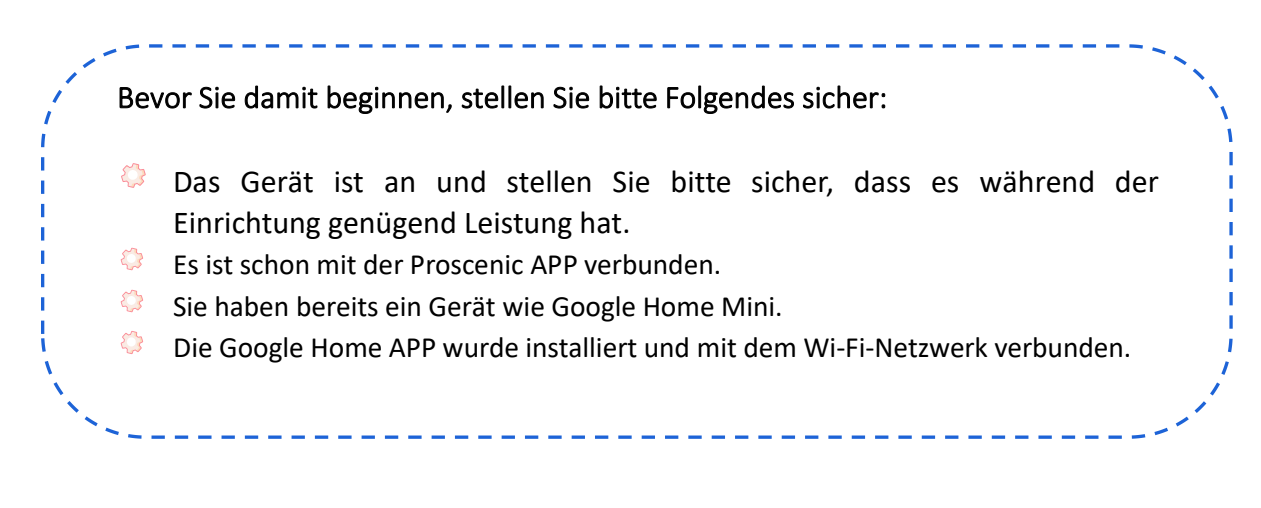

- 3.1 Goolgle Assistant Verbindung
- A. Öffnen Sie die Proscenic APP und klicken Sie "Profile".
- B. Klicken Sie dann " Google Home".
- C. Klicken Sie " Mit Google Assistant verknüpfen", und dann wird die Seite zur Google Assistant gehen.

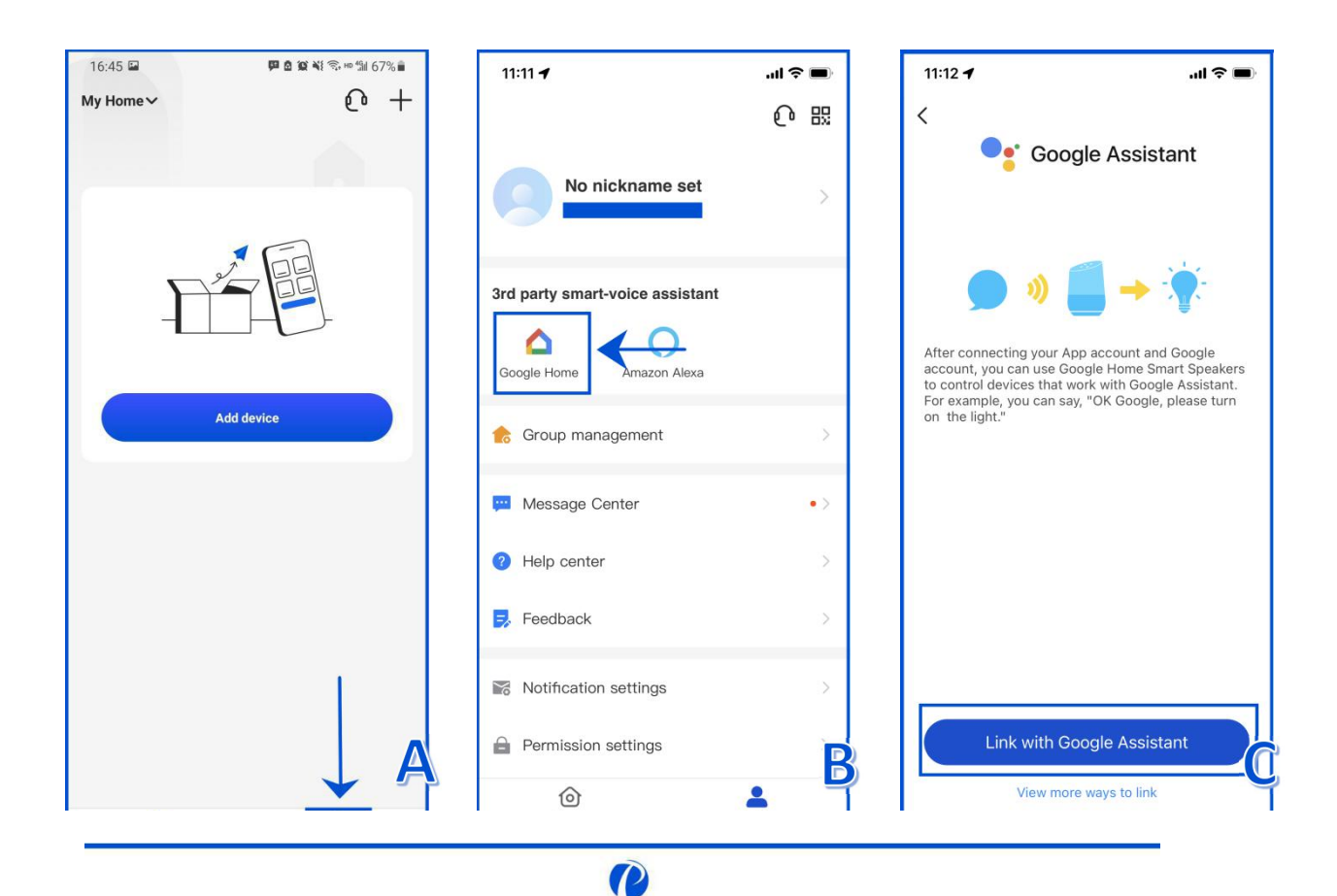

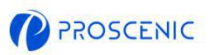

- D. Klicken Sie "Zustimmen und verknüpfen".
- E. Wählen Sie das Modell des Geräts und dann klicken Sie "Weiter".
- F. Wählen Sie Ihr Zuhause und dann klicken Sie "Weiter".
- G. Wählen Sie einen Raum für das Gerät und dann klicken Sie "Weiter".

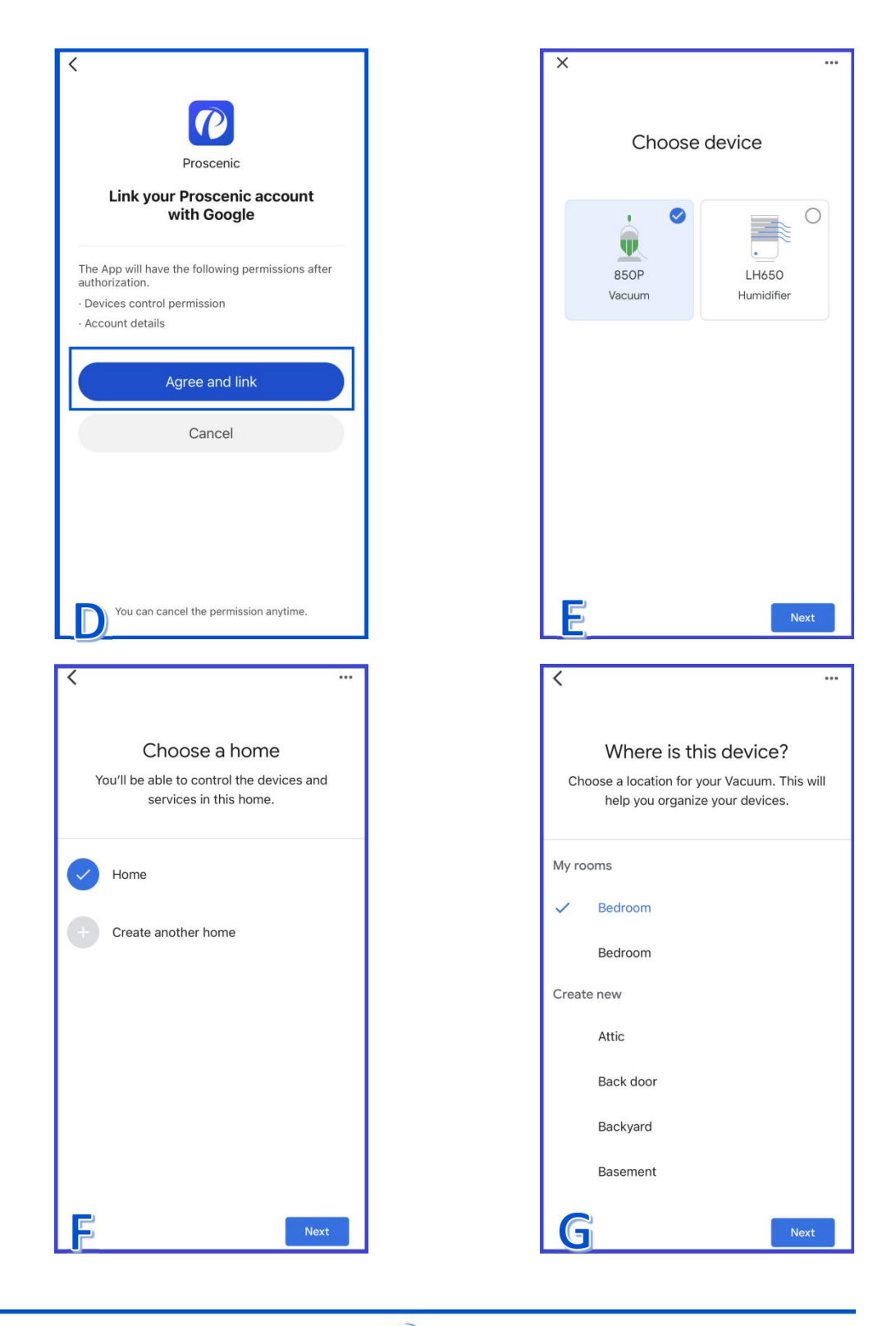

DE

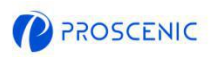

## 3.2 Google Assistant Sprachbefehle

- Ok Google, schalte <Gerätname> ein
- Ok Google, schalte <Gerätname> aus

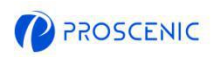

DE

## 4. Fehlerbehebung

- Das Gerät kann sich nicht mit WLAN verbinden.
- \* Stellen Sie sicher, dass das Wi-Fi Passwort richtig eingegeben wurde.
- \* Stellen Sie sicher, dass das Gerät, der Router und das Handy nah genug sind, damit das starke Signal gewährleistet werden kann.
- \* Stellen Sie sicher, dass der Router 2,4 GHz unterstützt.
- Das Gerät kann nicht über Alexa gesteuert werden.
- \* Bitte überprüfen Sie die Netzwerkverbindung des Mobilgeräts.
- \* Stellen Sie sicher, dass das Gerät mit der Proscenic APP verbunden ist.
- \* Stellen Sie sicher, dass die Skills "Proscenic" in der Alexa APP aktiviert wurden.
- \* Stellen Sie sicher, dass das Gerät in der Alexa APP erkannt wurde.
- \* Stellen Sie sicher, dass die richtigen Sprachbefehle verwendet wurden.
- Das Gerät kann nicht über Google Assistant gesteuert werden.
- \* Bitte überprüfen Sie die Netzwerkverbindung des Mobilgeräts.
- \* Stellen Sie sicher, dass das Gerät mit der Proscenic APP verbunden ist.
- \* Stellen Sie sicher, dass die Skills "Proscenic" in Google Home APP aktiviert wurden.
- \* Stellen Sie sicher, dass das Gerät mit der Google Home APP verbunden ist.
- \* Stellen Sie sicher, dass die richtigen Sprachbefehle verwendet wurden.

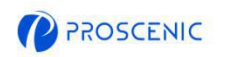

## 5. APP Online Kundenservice

Bei Fragen oder Vorschlägen können Sie sich jederzeit an uns wenden.
 Der Online Kundenservice wird Ihnen so schnell wie möglich antworten.

- 5.1 Wie kann man den APP Online Kundenservice erreichen
- A. Öffnen Sie die Proscenic APP und Klicken Sie "🔶".
- B. Klicken Sie " Nachricht senden".
- C. Wählen Sie die gewünschte Kommunikationsart und starten Sie dann Online Chat.

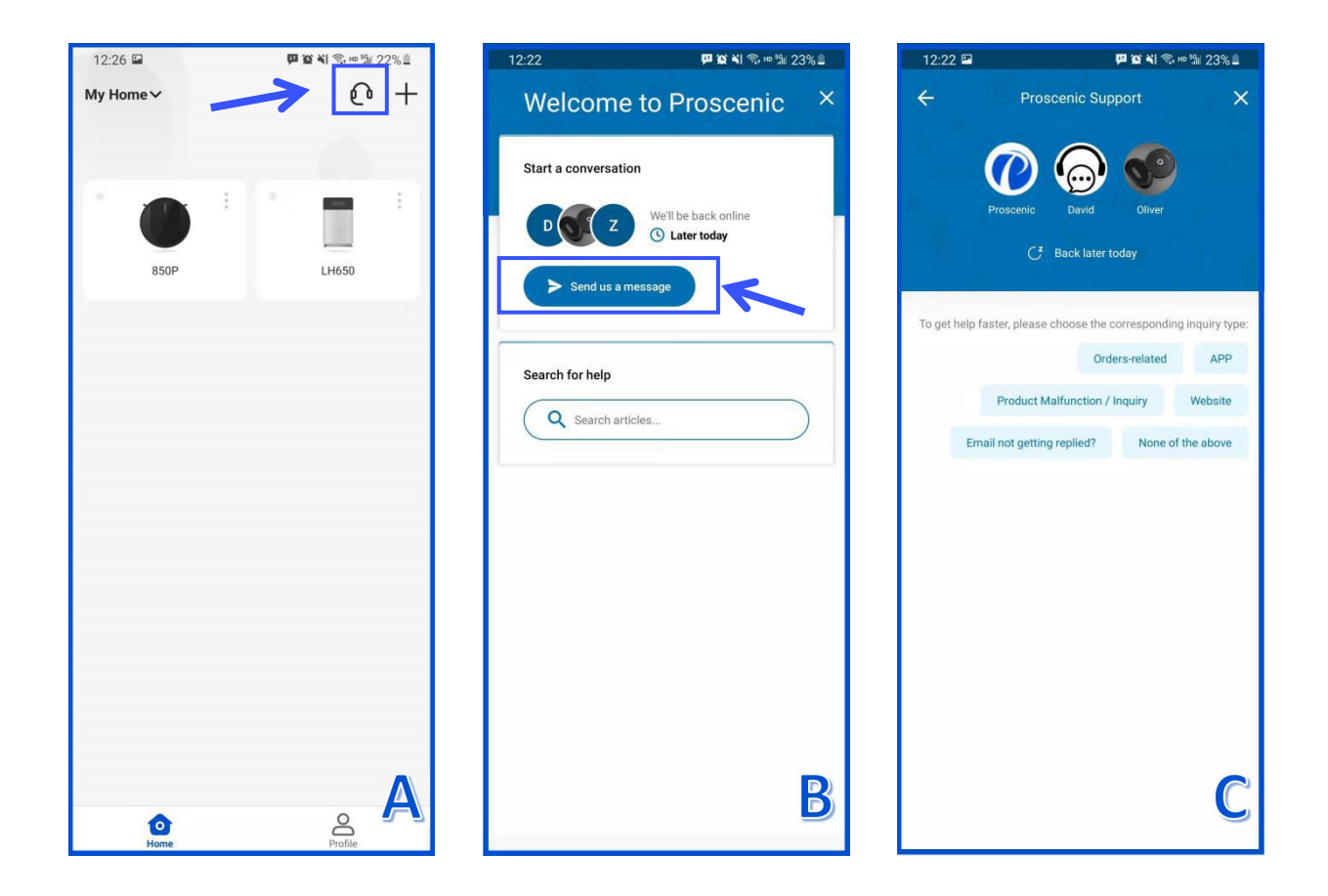

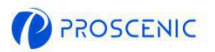

# 6. Kundendienst

|        | E-Mail Dienst           | Telefonservice          |  |  |
|--------|-------------------------|-------------------------|--|--|
| US     | Service-us@proscenic.cn | . 1 (0.2.2) 24.2 4.24.0 |  |  |
| СА     | Service-ca@proscenic.cn | +1(000) 313 1310        |  |  |
| UK     | Service-uk@proscenic.cn | +44 (0)808 273 7688     |  |  |
| DE     | Service-de@proscenic.cn |                         |  |  |
| FR     | Service-fr@proscenic.cn |                         |  |  |
| IT     | Service-it@proscenic.cn |                         |  |  |
| ES     | Service-es@proscenic.cn |                         |  |  |
| JP     | Service-jp@proscenic.cn | 050-5533-2720           |  |  |
| Andere | Support@proscenic.com   | /                       |  |  |